# Configuratievoorbeeld voor CUCM niet-Secure SCCP-integratie met CUC

### Inhoud

Inleiding Voorwaarden Vereisten Gebruikte componenten Configureren Configuratie op CUCM Configuratie op Cisco Unity Connection Verifiëren Problemen oplossen

# Inleiding

Dit document beschrijft de procedure om Cisco Unified Communications Manager (CUCM) te integreren met Cisco Unity Connection (CUC) en het gebruik van Sony Call Control Protocol (SCCP). In dit voorbeeld is de SCCP-integratie niet veilig.

#### Voorwaarden

#### Vereisten

Cisco raadt kennis van de volgende onderwerpen aan:

- CUCM
- CUC

#### Gebruikte componenten

De informatie in dit document is gebaseerd op de volgende software- en hardware-versies:

- CUCM 8.x en hoger
- CUC 8.x en hoger

De informatie in dit document is gebaseerd op de apparaten in een specifieke laboratoriumomgeving. Alle apparaten die in dit document worden beschreven, hadden een opgeschoonde (standaard)configuratie. Als uw netwerk levend is, zorg er dan voor dat u de mogelijke impact van om het even welke opdracht begrijpt.

## Configureren

Configuratie op CUCM

CUCM heeft een ingebouwde wizard om poorten te maken voor Unity Connection. Voltooi deze stappen om poorten op CUCM te maken:

Stap 1. Ga op de pagina CUCM-beheer naar geavanceerde functies > voicemail > Cisco Voice Mail Port Wizard.

| • | Advanced Features - Device - | Appl | ication 👻 User Management 👻 Bulk Admi |
|---|------------------------------|------|---------------------------------------|
| _ | Voice Mail                   | •    | Cisco Voice Mail Port                 |
|   | SAF                          | •    | Cisco Voice Mail Port Wizard          |
|   | EMCC                         | •    | Message Waiting                       |
|   | Cluster View                 |      | Voice Mail Pilot                      |
|   | Intercompany Media Services  | •    | Voice Mail Profile                    |
|   | Follbook                     |      | /                                     |

Stap 2. Kies een apparaatnaam. De standaardinstelling is CiscoUM1.

| Cisco Voice Mail Server                                     |          |  |  |  |
|-------------------------------------------------------------|----------|--|--|--|
| Add ports to a new Cisco Voice Mail Server using this name: | CiscoUM1 |  |  |  |
|                                                             |          |  |  |  |

Opmerking: Gebruik dezelfde apparaatnaam op Unity Connection. CUCM voegt '-VI' samen met het poortnummer. Bijvoorbeeld CiscoUM1-VI1, CiscoUM1-VI2, enz. Op Unity Connection dient u de naam van het apparaat te configureren als **CiscoUM1-VI**. CUC voegt '-VI' niet toe aan de apparaatnaam.

**Stap 3.** Selecteer het aantal poorten in het uitrolmenu. Unity Connection kan maximaal 255 poorten op één server verwerken.

Opmerking: Unity Connection 8.x vereist poortlicentie. Selecteer hier het aantal poorten dat is gebaseerd op de beschikbare poorten in Unity Connection-licentie.

Opmerking: Unity Connection 9.x en hoger heeft geen poortlicentie. Het maximale aantal poorten hangt af van de hardware-configuratie (Physical & Virtual Machine (VM). Raadpleeg het document Unity Connection-ondersteunde platforms. Voor een VM bepaalt het OVA-sjabloonnummer van gebruikers de beschikbare poorten op Unity Connection. Selecteer hier het aantal poorten dat is gebaseerd op de hardwareconfiguratie van Unity Connection.

Stap 4. Geef de Apparaatinformatie op zoals Beschrijving, Apparaatpol, Beleiende zoekruimte en locatie. Apparaatbeveiligingsprofiel instellen op niet-beveiligde spraak-mailpoort.

| Cisco Voice Mail Device Informa  | tion                                               |                    |
|----------------------------------|----------------------------------------------------|--------------------|
| Enter the device information for | ports A Device Pool selection is required. The Wiz | zard applies these |
| Device Information               |                                                    |                    |
| Description                      | UnityPorts                                         |                    |
| Device Pool*                     | Default                                            | •                  |
| Calling Search Space             | < None >                                           | •                  |
| AAR Calling Search Space         | < None >                                           | <b>O</b>           |
| Location*                        | Hub_None                                           | 0                  |
| Device Security Mode*            | Non Secure Voice Mail Port                         | 0                  |
| Use Trusted Relay Point*         | Default                                            | ٥                  |
|                                  |                                                    |                    |

**Stap 5.** Voer het telefoonnummer van de eerste poort in. Het poortnummer van de volgende poorten wordt met één verhoogd. Bijvoorbeeld, het **Aantal** van de **Begin** wordt ingesteld op 2001. De havennummers zijn 2001-2005. Pas een geschikte **gedeelte** aan en **belt u een zoekruimte**.

| Cisco Voice Mail Directory Numbers                             |                                           |                                |
|----------------------------------------------------------------|-------------------------------------------|--------------------------------|
| Enter the directory number settings for<br>selected Partition. | or the new Cisco Voice Mail Server If a F | Partition is selected, you mus |
| Beginning Directory Number *                                   | 2001<br>number)                           | (64                            |
| Partition                                                      | < None >                                  | <b>0</b>                       |
| Calling Search Space                                           | < None >                                  | <b>0</b>                       |
| AAR Group                                                      | < None >                                  | <b>.</b>                       |
| Internal Caller ID Display                                     | VoiceMail                                 |                                |
| Internal Caller ID Display (ASCII format)                      | VoiceMail                                 |                                |
| External Number Mask                                           |                                           |                                |
| (i) * - indicates required item                                |                                           |                                |

**Stap 6.** Selecteer de gewenste optie op de volgende pagina. In het voorbeeld is dit een nieuwe integratie en bestaat er geen lijngroep. Selecteer **Ja. Voeg folder nummers toe aan een nieuwe Line Group.** 

| Do you want to add these directory numbers to a Line Group?                                                                                |
|----------------------------------------------------------------------------------------------------|
| For using these ports, you need to add corresponding directory nun<br>you decide to add it later, you can do so by using Line Group config |
| <ul> <li>Yes. Add directory numbers to a new Line Group.</li> </ul>                                                                        |
| Yes. Add directory numbers to an existing Line Group.                                                                                      |
| No. I will add them later.                                                                                                    |
|                                                                                                    |

Stap 7. Geef een naam voor de lijngroep op.

| Line Group                                                |             |
|-----------------------------------------------------------|-------------|
| Enter the Line Group settings for Cisco Voice Mail Server |             |
| Line Group Name                                           | CiscoUM1-LG |
|                                                           |             |

**Stap 8.** De volgende pagina geeft een samenvatting van de configuratie die in de vorige stappen is meegeleverd. Als er problemen zijn, gaat u terug naar de vorige pagina en brengt u wijzigingen aan. Klik op **Voltooien** na verificatie.

#### Ready to Add Cisco Voice Mail Ports

The information shown below will be applied to the Cisco Voice Mail Ports being creat information shown is not correct, click the Back button to edit the information, or Can

| Cisco Voice Mail Device Informati | on (apply to all ports)    |
|-----------------------------------|----------------------------|
| Number of Ports to Add            | 5 (adding ports )          |
| Cierro Unice Mail Senser Name     | Ciercel B41                |
| Description                       | Ush Data                   |
| Description                       | UnityPorts                 |
| Device Pool                       | Default                    |
| Calling Search Space              | < None >                   |
| AAR Calling Search space          | < None >                   |
| Location                          | Hub_None                   |
| Device Security Mode              | Non Secure Voice Mail Port |
| Use Trusted Relay Point           | Default                    |
|                                   |                            |
| Directory Number Information      |                            |
| New Directory Numbers             | 2001 - 2005                |
| Partition                         | < None >                   |
| Calling Search Space              | < None >                   |
| AAR Group                         | < None >                   |
| Internal Caller ID Display        | VoiceMail                  |
| Internal Caller ID Display (ASCI  | I format) VoiceMail        |
| External Number Mask              | < None >                   |
| Line Group                        | CiscoUM1-LG                |
| Back & Einich &                   |                            |
| Back ( Finish )                   |                            |

Stap 9. Het resultaat van het poortmaken wordt op de volgende pagina weergegeven.

| Cis | co Voice Mail Port Wizard Results                                                                                                    |
|-----|----------------------------------------------------------------------------------------------------|
| Cis | Successfully create device CiscoUM1-VI1<br>Successfully create number plan 2001<br>Successfully create devicenumplanmap for device/numplan CiscoUM1-VI1/2001<br>Successfully create device CiscoUM1-VI2<br>Successfully create device CiscoUM1-VI3<br>Successfully create device CiscoUM1-VI3<br>Successfully create device CiscoUM1-VI3<br>Successfully create device CiscoUM1-VI3<br>Successfully create device CiscoUM1-VI3<br>Successfully create device CiscoUM1-VI3<br>Successfully create device CiscoUM1-VI4<br>Successfully create device CiscoUM1-VI4<br>Successfully create device CiscoUM1-VI4<br>Successfully create device CiscoUM1-VI4<br>Successfully create device CiscoUM1-VI4<br>Successfully create device CiscoUM1-VI4<br>Successfully create device CiscoUM1-VI4<br>Successfully create device CiscoUM1-VI5<br>Successfully create device CiscoUM1-VI5<br>Successfully create device CiscoUM1-VI5<br>Successfully create device CiscoUM1-VI5<br>Successfully create device CiscoUM1-VI5<br>Successfully create device CiscoUM1-VI5<br>Successfully create inegroup CiscoUM1-LG<br>Successfully create linegroup CiscoUM1-LG<br>Successfully create linegroup ciscoUM1-LG<br>Successfully create linegroup numplanmap for number plan(s) above and (new(existing) linegroup CiscoUM1-LG<br>Successfully create linegroup numplanmap for number plan(s) above and (new(existing) linegroup CiscoUM1-LG<br>Successfully create linegroup numplanmap for number plan(s) above and (new(existing) linegroup CiscoUM1-LG<br>Successfully create linegroup numplanmap for number plan(s) above and (new(existing) linegroup CiscoUM1-LG<br>Successfully create linegroup numplanmap for number plan(s) above and (new(existing) linegroup CiscoUM1-LG<br>Successfully create linegroup numplanmap for number plan(s) above and (new(existing) linegroup CiscoUM1-LG<br>Successfully create linegroup numplanmap for number plan(s) above and (new(existing) linegroup CiscoUM1-LG<br>Successfully create linegroup numplanmap for number plan(s) above and (new(existing) linegroup CiscoUM1-LG<br>Successfully create linegroup numplanmap for number plan(s) above and (new(exist |
| (1) | ) Add this Line Group to a new or existing <u>Hunt List</u><br>) Assign this Hunt List to a <u>Hunt Pilot</u>                                                                                                    |
| B   | etum to Cisco Voice Mail Port Wizard start page.                                                                                                    |
|     |                                                                                                    |

**Stap 10.** Voeg de lijngroep toe aan een lijst met hunting. Klik op de optie Lijst van hunting om een nieuwe lijst van hunting te maken of om een bestaande te kiezen. Voeg de **CiscoUM1-LG** lijngroep toe aan de **eenheid** van de **Lijst van de** hunting-**HL**. Schakel de twee opties in de lijst Hunt in zoals in de afbeelding.

| Status Status: Ready                                  |                         |   |
|-------------------------------------------------------|-------------------------|---|
| Hunt List Information                                 |                         |   |
| Device is trusted                                     |                         |   |
| Name*                                                 | Unity-HL                |   |
| Description                                           |                         |   |
| Cisco Unified Communications Manager Group*           | Default                 | 0 |
| Enable this Hunt List (change effective on Section 2) | ave; no reset required) |   |
| For Voice Mail Usage                                  |                         |   |

**Stap 1.** Configureer het nummer van de hunting-Pilot. Ga of naar de wizard en klik op **Taakpiloot** of navigeer naar **Oproeproutering > Route/Tunt > Hunt Pilot** om een Tunt Pilot te creëren. Selecteer de **optie Eenheid-HL** op **hunting** List in de vervolgkeuzelijst.

| Status              |          |    |       |
|---------------------|----------|----|-------|
| Pattern Definition  |          |    |       |
| Hunt Pilot*         | 2000     |    |       |
| Route Partition     | < None > | ٢  |       |
| Description         |          |    |       |
| Numbering Plan      | < None > | ٥) |       |
| Route Filter        | < None > | ٥) |       |
| MLPP Precedence*    | Default  | ۵  |       |
| Hunt List*          | Unity-HL | ٢  | (Edit |
| Call Pickup Group   | < None > | ٢  |       |
| Alerting Name       |          |    |       |
| ASCII Alerting Name |          |    |       |

**Stap 12.** Configureer het proefnummer van de voicemail. Het VM Pilot-nummer is hetzelfde als het Hunt Pilot-nummer. Navigeer naar **geavanceerde functies > voicemail > voicemail Pilot** om een nieuw VM Pilot-nummer toe te voegen. Gebruikers kunnen het nummer van de VM Pilot/Hunt Pilot selecteren om Unity Connection te bereiken.

| Voice Mail Pilot Information                          |          |   |  |
|-------------------------------------------------------|----------|---|--|
| Voice Mail Bilot Number                               |          |   |  |
| voice mail Pliot Number                               | 2000     |   |  |
| Calling Search Space                                  | < None > | ٢ |  |
| Description                                           |          |   |  |
| Make this the default Voice Mail Pilot for the system |          |   |  |

**Stap 13.** Het profiel van een voicemail configureren. De VM Pilot is gekoppeld aan het VM-profiel. navigeren naar **geavanceerde functies > voicemail > voicemail profiel** om een nieuw VM profiel toe te voegen. Het VM-profiel wordt gekoppeld aan een Line Directory Number (DN) op de telefoon van een gebruiker. De gebruikers kunnen op de telefoon op de knop drukken om Unity Connection te bereiken.

| mation                            |                                                                         |
|-----------------------------------|-------------------------------------------------------------------------|
| Voicemail-Profile                 |                                                                         |
|                                   |                                                                         |
| 2000/< None >                     | 0                                                                       |
|                                   |                                                                         |
| Voice Mail Profile for the System |                                                                         |
|                                   | Voicemail-Profile<br>2000/< None ><br>Voice Mail Profile for the System |

Stap 14. Configureer het nummer van de Waiting Indicator (MWI) op en uit. navigeren naar

geavanceerde functies > voicemail > Bericht wachten om MWI getallen te maken.

| Mes                      | sage W             | aiting Numb | ers (1 - | 2 of 2)        |
|--------------------------|--------------------|-------------|----------|----------------|
| Find <mark>M</mark><br>N | lessage<br>lumbers | Waiting     | where    | Directory Numb |
|                          |                    |             |          | Directo        |
| C                        |                    | \$          | 299      | 8              |
|                          |                    | \$          | 299      | 9              |

#### Configuratie op Cisco Unity Connection

Voltooi deze stappen om poorten op CUC te maken:

**Stap 1.** Ga op CUC Management-pagina naar **Telehony Integraties > Telefoniesysteem**. Klik op **Add** en specificeer een naam van het telefoonsysteem.

| Phone System       |            |
|--------------------|------------|
| Phone System Name* | Unity-SCCP |
| Save               |            |

**Stap 2.** De standaardinstellingen worden gebruikt op de pagina Telefonisch systeem. Om informatie over de extra configuratie voor het telefoonsysteem te bekijken, navigeer naar **Help > Deze pagina.** 

| Phone System Basics  | (Unity-S  | CCP) |         |
|----------------------|-----------|------|---------|
| Phone System Edit    | Refresh   | Help |         |
| Save Delete          | Previou   | Co   | ontents |
| Phone System         | ļ         | Th   | is Page |
| Phone System Name* U | nity-SCCP |      |         |
|                      | <u> </u>  |      |         |

Stap 3. [Optioneel] Om CUCM-gebruikers naar CUC te kunnen importeren, moet u AXL-servers

op het telefoonsysteem configureren. Navigeer om > Cisco Unified Communications Manager AXL server te bewerken.

| one perve |          |              |         |      |      |
|-----------|----------|--------------|---------|------|------|
| Delete 1  | Selected | Add New      |         |      |      |
|           | Order    | IP /         | Address |      | Port |
| 0         |          | 10.106.98.95 |         | 8443 |      |
| Delete :  | Selected | Add New      |         |      |      |
| XL Serve  | Settings |              |         |      |      |
| KL Serve  | Settings | admin        |         |      | _    |

Voeg de CUCM Publisher en de Subscriber toe die de AXL-service uitvoeren. Gebruik poort 8443/443. De gebruikersnaam is een toepassingsgebruiker (op CUCM) met AXL rollen toegewezen aan het. In dit voorbeeld wordt de CUCM Admin-gebruiker gebruikt. Deze gebruiker heeft standaard alle rollen.

**Stap 4.** Navigeer terug naar de basispagina van het telefoonsysteem. Selecteer in de rechterbovenhoek de optie **Een poortgroep toevoegen** aan het betreffende menu koppelingen.

| Search Phone Sy | stems | ۲   | Phone System | Basics | (Unity | -SCCP)     |
|-----------------|-------|-----|--------------|--------|--------|------------|
| Related Links   | Add P | ort | Group        |        |        | G <u>o</u> |
|                 |       |     |              |        |        |            |

**Stap 5.** Maak een poortgroep. Geef een naam voor de poortgroep op. Het apparaat Prefixeren hier moet de naam van de Voice Mail server die in Stap 3. van de CUCM configuratie is meegeleverd, overeenkomen met een achtervoegsel van VI. In dit voorbeeld is de naam van de Voice Mail server Cisco UM1 op CUCM. Op CUC is de apparaatvoorvoegsel Cisco UM1-VI.

| Port Group                                                                      |                                         |              |
|---------------------------------------------------------------------------------|-----------------------------------------|--------------|
| Display Name*                                                                   | SCCP-PortGroup                          |              |
| Integration Method                                                              | SCCP (Skinny)                           |              |
| Device Name Prefix*                                                             | CiscoUM1-VI                             |              |
| Reset Status                                                                    | Reset Not Require                       | Reset        |
| Message Waiting In<br>Enable Message W<br>MWI On Extension<br>MWI Off Extension | ndicator Settings<br>Waiting Indicators | 2998<br>2999 |

Stap 6. Geef de cijfers van de MWI aan en uit. De MWI nummers op CUCM en CUC matchen.

**Stap 7.** Geef het IP-adres/de naam van de CUCM-uitgever in het veld IPv4-adres of hostnaam en klik op **Opslaan**.

| MWI On Extension     | 2998  |              |
|----------------------|-------|--------------|
| MWI Off Extension    | 2999  |              |
| Primary Server Set   | tings |              |
| IPv4 Address or Host | Name  | 10.106.98.95 |
| IPv6 Address or Host | Name  |              |
| Port                 |       | 2000         |
| TLS Port             |       | 2443         |
| Save                 |       |              |

Stap 8. Navigeer om > Server op dezelfde pagina uit te werken en voeg de extra CUCM-servers in hetzelfde cluster toe voor failover. Geef een voorkeur toe met behulp van volgnummer. Volgorde 0 heeft de hoogste voorkeur gevolgd door 1, 2 enzovoort. De poorten registreren zich aan de CUCM-server met Bestellen 0. Als deze server niet beschikbaar is, registreren de poorten aan de volgende servers in de lijst.

|                                                                                                    | Order               | IPv4 Address or Host<br>Name | IPv6 Address or Host Name | Port | TLS Port | Server Type                          |  |
|----------------------------------------------------------------------------------------------------|---------------------|------------------------------|---------------------------|------|----------|--------------------------------------|--|
|                                                                                                    | 0                   | 10.106.98.95                 |                           | 2000 | 2443     | Cisco Unified Communications Manager |  |
| Delete Selected       Add         Image: Comparison of the selected       Add         Image: Comparison of the selected       Reconnect to a Higher-order Cisco Unified Communications Manager When Available |                     |                              |                           |      |          |                                      |  |
| TFTP                                                                                                    | TFTP Servers        |                              |                           |      |          |                                      |  |
| D                                                                                                    | Delete Selected Add |                              |                           |      |          |                                      |  |
| Order IPv4 Address or Host Name IPv6 Address or Host Name                                                                                                    |                     |                              |                           |      |          |                                      |  |
|                                                                                                    | 0                   | 10.106.98.95                 |                           |      |          |                                      |  |

Controleer de verbinding met een Cisco Unified Communications Manager op hogere volgorde wanneer beschikbaar voor de poorten die moeten worden teruggebracht naar de CUCM-server met hogere volgorde zodra deze beschikbaar is. Anders blijven de poorten geregistreerd op de lagere voorkeursserver.

Stap 9. Navigeer om poorten toe te voegen vanuit het menu Verwante links op de rechterbovenhoek.

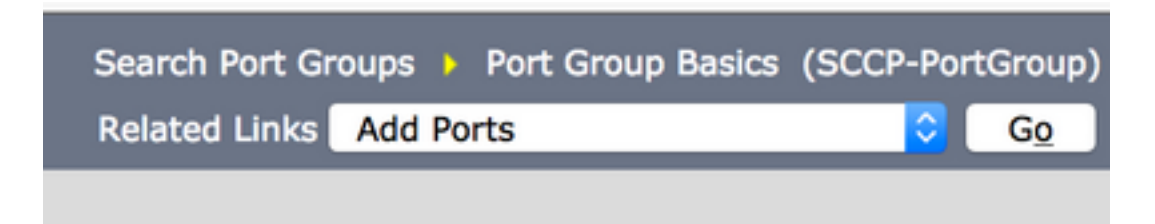

Stap 10. Configureer het aantal poorten. Dit komt overeen met de poorten op CUCM.

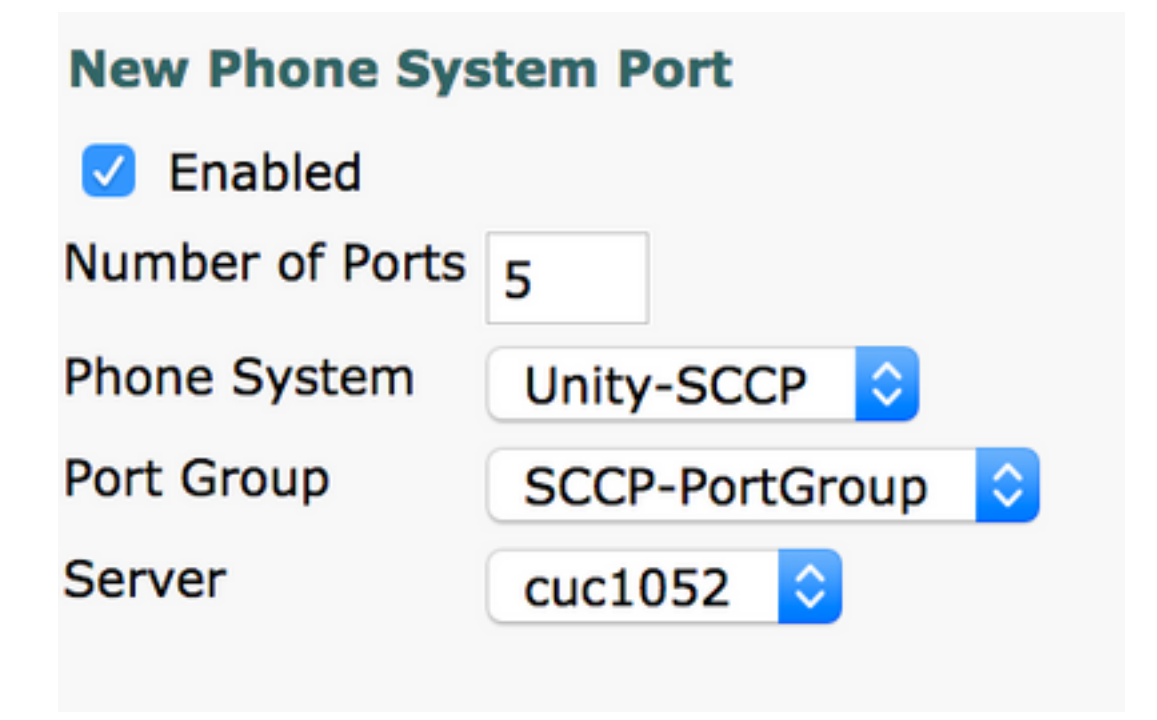

Stap 1. Selecteer het juiste telefoonsysteem, poortgroep en server.

Opmerking: Selecteer in het uitrolmenu **Server** de CUC-server van de Uitgever en maak poorten. Als u poorten wilt toevoegen voor de Subscriber CUC-server, navigeer dan naar dezelfde poortgroep **SCCP-PortGroup** en kies **Add Port** uit het menu **Gerelateerde links** in de rechterbovenhoek. Kies in de **pagina** met **poort op** het **nieuwe telefoonsysteem** de Subscriber server in het uitrolmenu **Server**. Met deze methode registreren zowel Uitgevers als Subscriber Unity-poorten met hetzelfde voorvoegsel van de naam van het apparaat. In plaats hiervan kunt u in hetzelfde telefoonsysteem een nieuwe poortgroep maken met een ander apparaat en een andere naam voor de Subscriber-poorten.

#### Verifiëren

Gebruik dit gedeelte om te bevestigen dat de configuratie correct werkt.

Ga op de pagina CUCM Administration naar **Advanced optie > voicemail > Spraakpoorten** om poortregistratie te bevestigen.

| Device Name 📩 | Description | Device Pool    | Device Security Mode       | Calling Search Space | Extension | Partition | Status                       | IPv4 Address |
|---------------|-------------|----------------|----------------------------|----------------------|-----------|-----------|------------------------------|--------------|
| CiscoUM1-VI1  | UnityPorts  | Default        | Non Secure Voice Mail Port |                      | 2001      |           | Registered with 10.106.98.95 | 10.127.226.5 |
| CiscoUM1-VI2  | UnityPorts  | Default        | Non Secure Voice Mail Port |                      | 2002      |           | Registered with 10.106.98.95 | 10.127.226.5 |
| CiscoUM1-VI3  | UnityPorts  | <b>Default</b> | Non Secure Voice Mail Port |                      | 2003      |           | Registered with 10.106.98.95 | 10.127.226.5 |
| CiscoUM1-VI4  | UnityPorts  | Default        | Non Secure Voice Mail Port |                      | 2004      |           | Registered with 10.106.98.95 | 10.127.226.5 |
| CiscoUM1-VI5  | UnityPorts  | Default        | Non Secure Voice Mail Port |                      | 2005      |           | Registered with 10.106.98.95 | 10.127.226.5 |

# Problemen oplossen

Er is momenteel geen specifieke troubleshooting-informatie beschikbaar voor deze configuratie.